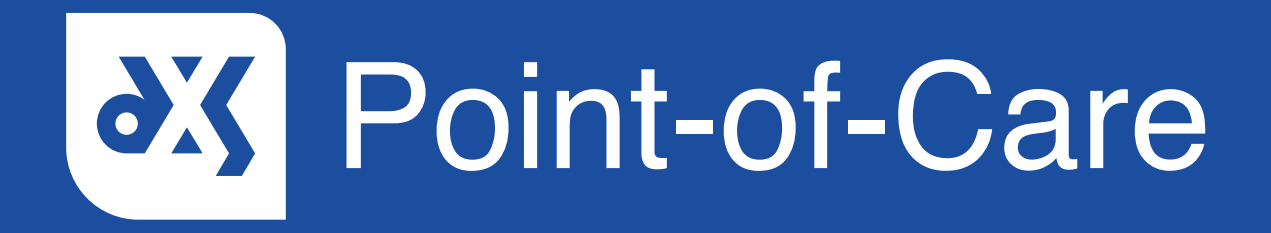

#### **User Guide**

How to Add an Electronic Signature

### Introduction

This guide will show you how to save an electronic signature to your DXS Point-of-Care account and add the signature to any document containing a signature field.

#### Instructions

1. Open DXS Point-of-Care and navigate to a document with a signature field.

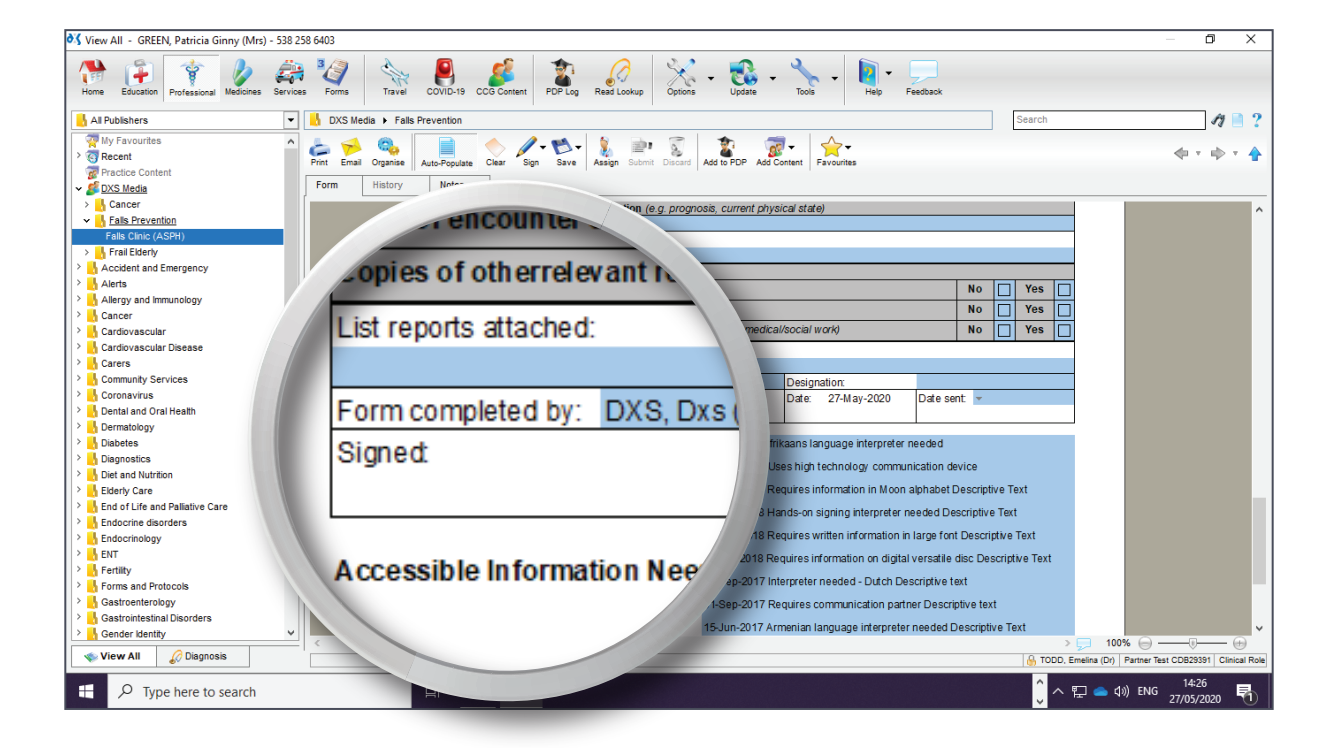

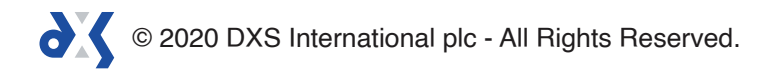

2. Click on the 'Sign' button and select 'Setup Signature' from the drop-down menu.

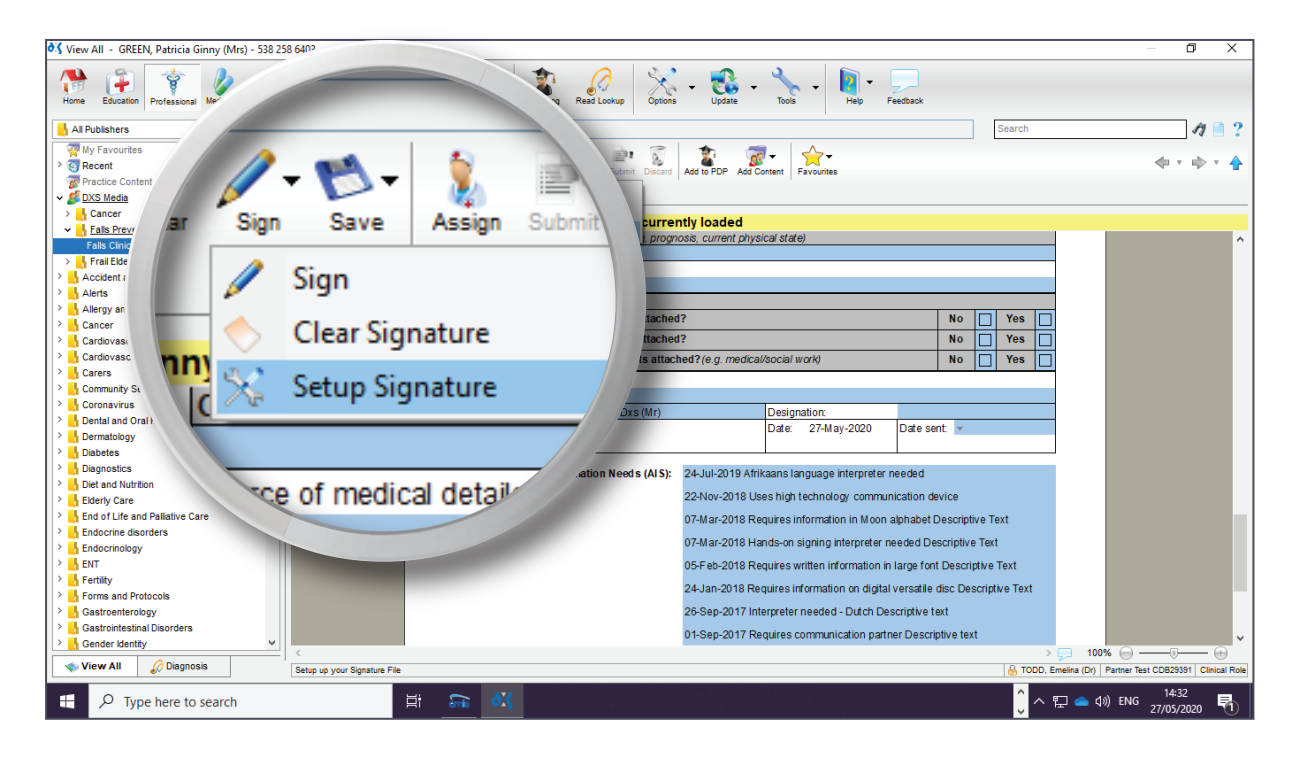

- 3. The 'Preferences' window will open.
- 4. Click on 'Load' and navigate to the image you want to use as your signature.

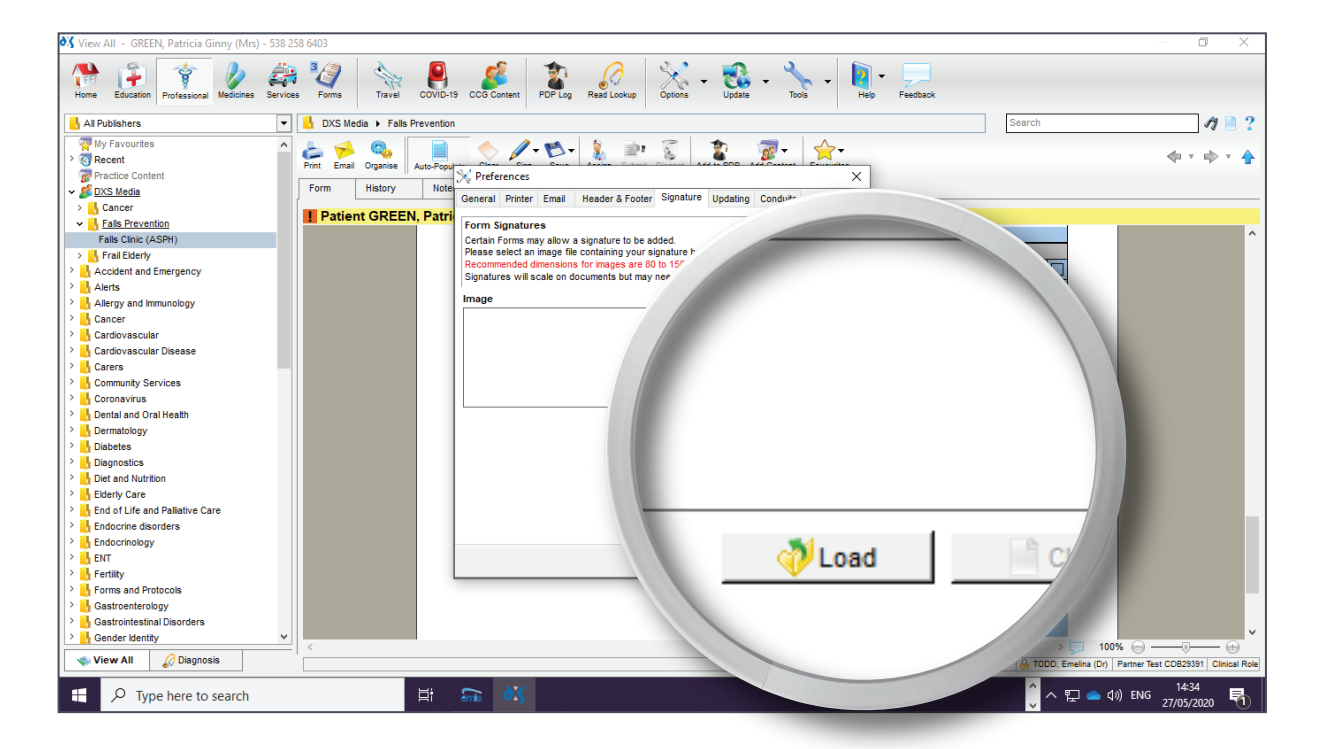

© 2020 DXS International plc - All Rights Reserved.

5. Select the image and click 'Open'.

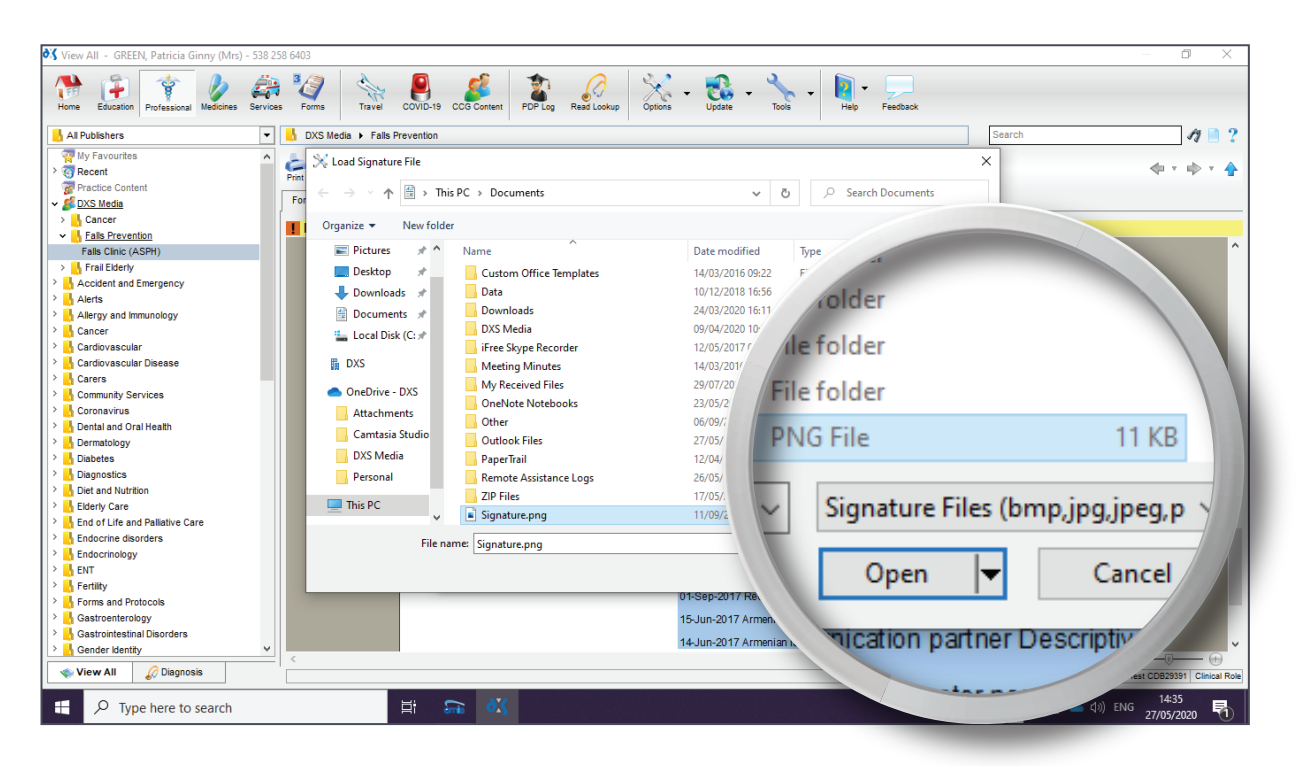

- 6. The file will open in the image box.
- 7. Click 'Ok' to finish the setup process.

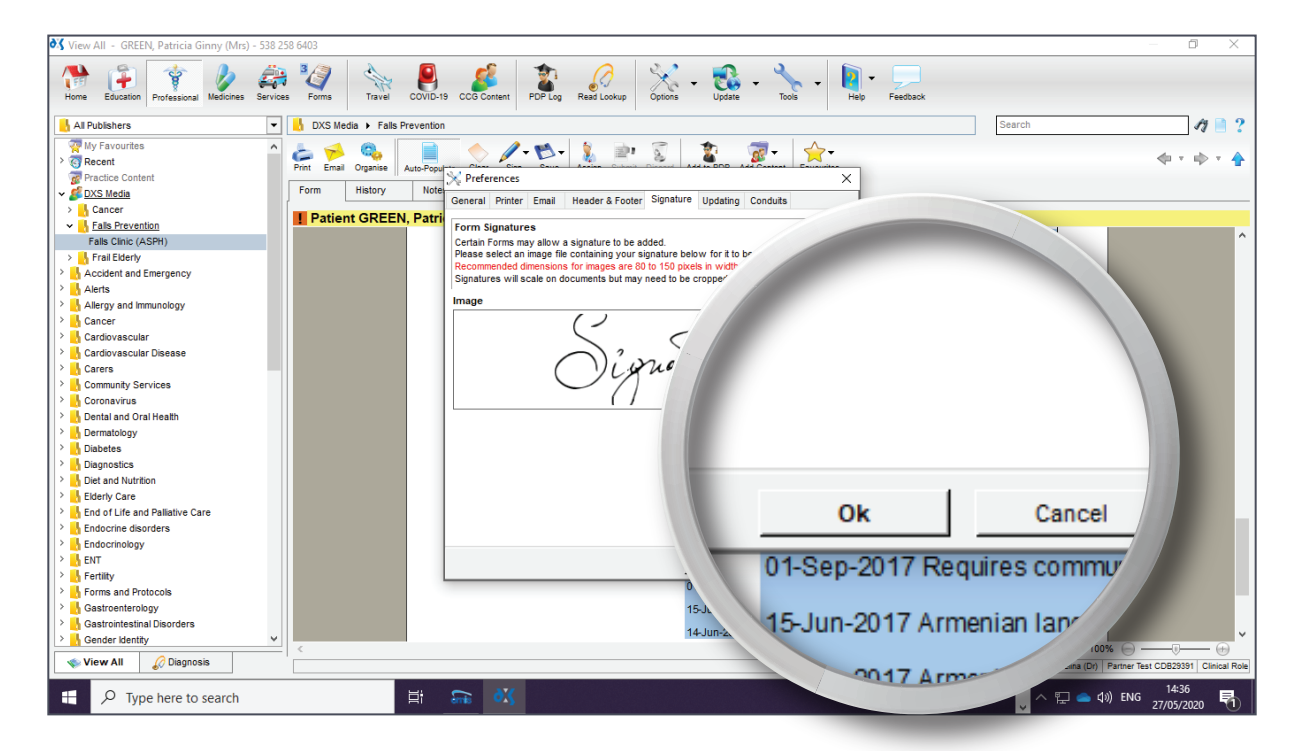

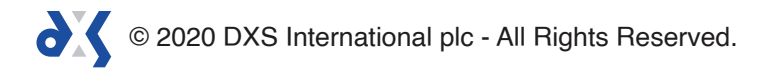

- 8. This will save the signature to your DXS Point-of-Care account.
- 9. Once your signature has been saved, it can be used on any document containing a signature field.
- 10. You can now add your signature to the form.
- 11. Click on the 'Sign' button and select 'Sign' from the drop-down menu.

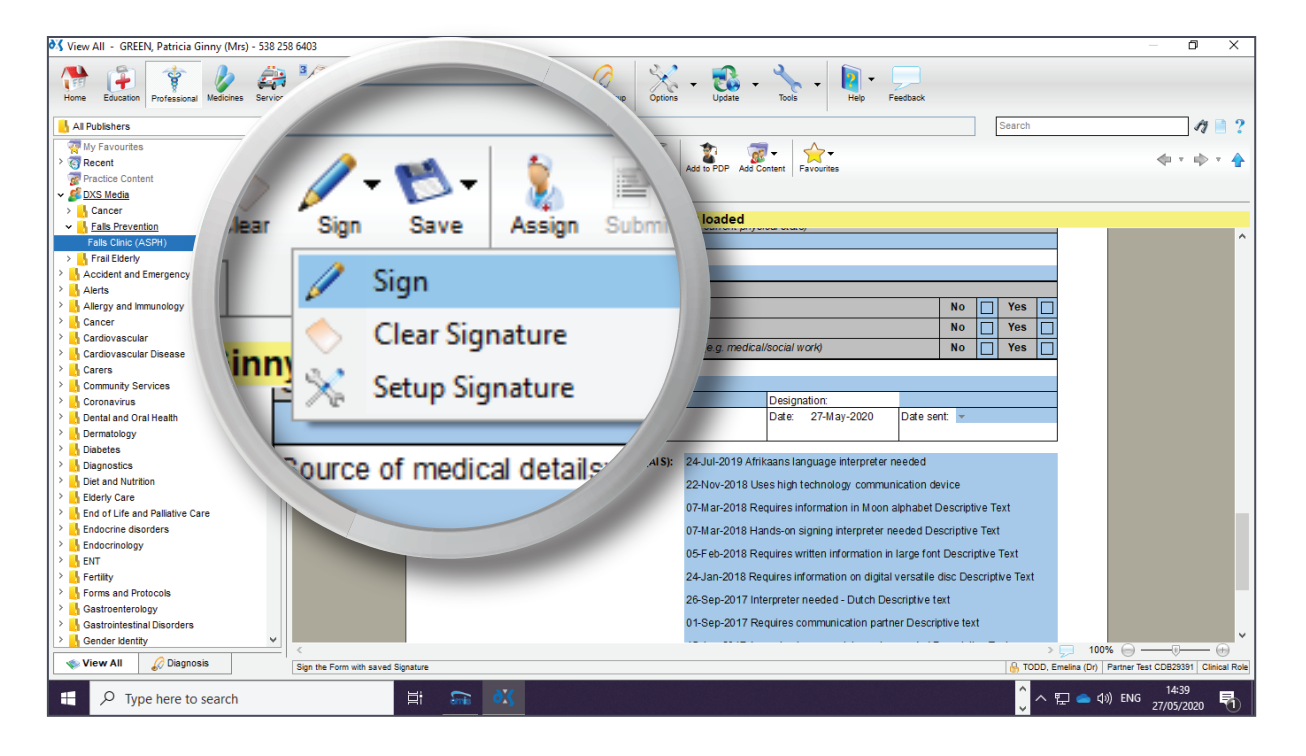

12. This will populate the signature in the signature field.

| 💐 View All - GREEN, Patricia Ginny (Mrs) - 538 2 | 258 6403                                                                                                   | – 0 ×                                         |
|--------------------------------------------------|----------------------------------------------------------------------------------------------------|-----------------------------------------------|
| Home Education Professional Medicines Service    | es Forms Travel COVID-19 CCG Content PDP Log Resol Lockup Options + Update + Tools + Heip Feetback         |                                               |
| 🕌 All Publishers 💌                               | Search Search                                                                                              | 17 📄 ?                                        |
| Wy Favourites                                    | 🗻 🛁 🚳 📄 📥 🥒 🕵 - 🐧 📦 😨 👘 👘 - 😓 -                                                                            |                                               |
| >   Recent                                       | Print Email Organise Auto-Populate Clear Sign Save Assign Submit Discard Add to PDP Add Content Favourites | 4 · 1 · 1                                     |
| Practice Content                                 | NWForm History Notes                                                                                       |                                               |
| > Cancer                                         |                                                                                                    |                                               |
| <ul> <li>Falls Prevention</li> </ul>             | Patient GREEN, Patricia Ginny (Mrs) - 538 258 6403 is currently                                            |                                               |
| Falls Clinic (ASPH)                              | Droft                                                                                                    |                                               |
| > 🔥 Frail Elderly                                | Source of medical details:                                                                                 |                                               |
| Accident and Emergency                           |                                                                                                    |                                               |
| > Alerts                                         | Supporting documental                                                                                      |                                               |
| Allergy and immunology                           | Copy of contact asse                                                                                       | <b>N</b>                                      |
| > Cardiovascular                                 | Copy of encounter                                                                                          | Jratt                                         |
| > Cardiovascular Disease                         | Copies of otherre                                                                                          |                                               |
| > 🔥 Carers                                       | List reports attac DXS_Dxs (Mr)                                                                            |                                               |
| > 🔥 Community Services                           | Draff                                                                                                    |                                               |
| > 🔥 Coronavirus                                  | Form complete                                                                                              |                                               |
| > bental and Oral Health                         | signed                                                                                                    |                                               |
| > Dermatology                                    |                                                                                                    |                                               |
| > Diagnostics                                    |                                                                                                    | Draft                                         |
| > biet and Nutrition                             | $\bigcirc$ <sup>2</sup> · · · <sup>2</sup> ////                                                            | Prare                                         |
| > 📙 Elderly Care                                 | Accessible int                                                                                             |                                               |
| End of Life and Palliative Care                  |                                                                                                    |                                               |
| > h Endocrine disorders                          |                                                                                                    |                                               |
| Endocrinology                                    |                                                                                                    |                                               |
| > CNI                                            |                                                                                                    |                                               |
| > Forms and Protocols                            |                                                                                                    | ) voft                                        |
| > 🔥 Gastroenterology                             |                                                                                                    | Jrait                                         |
| > 🔥 Gastrointestinal Disorders                   | Veeds (ALS): 24-Jul-2019                                                                                   |                                               |
| Cender Identity                                  |                                                                                                    | 100%                                          |
| 🔷 View All 🖉 Diagnosis                           | l → l → l → l → l → l → l → l → l → l →                                                                    | lina (Dr) Partner Test CDB29391 Clinical Role |
| H P Type here to search                          |                                                                                                    | 14:39<br>(1)) ENG 27/05/2020                  |

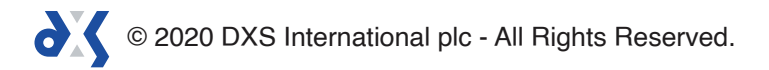

# Support

0800 028 0004 (option 1)

support-uk@dxs-systems.com

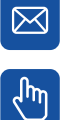

dxs-systems.co.uk

## Training

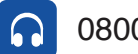

0800 028 0004 (option 2)

training@dxs-systems.co.uk  $\boxtimes$ 

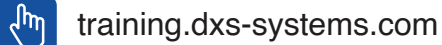

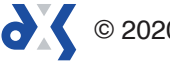